# 在交換機上配置電話組織唯一識別符號(OUI)設定

目標

將網際網路通訊協定(VoIP)裝置的流量指派給特定VLAN時,會使用語音虛擬區域網路 (VLAN),該VLAN由IP電話、VoIP端點及語音系統等語音裝置組成。交換機可以自動檢測埠成 員並將其新增到語音VLAN,並將已配置的服務品質(QoS)分配給來自語音VLAN的資料包。如 果語音裝置位於不同的語音VLAN中,則需要IP路由器來提供通訊。

組織唯一識別符號(OUI)可以將特定的製造商媒體訪問控制(MAC)地址新增到OUI表中。 MAC地址的前三個位元組包含製造商的識別符號,後三個位元組包含唯一站點ID。將OUI新增 到表中後,如果特定IP電話在OUI表中列出,則從語音VLAN埠上的特定IP電話接收的語音會 轉發到語音VLAN上。

本文提供如何在交換機上配置電話OUI設定的說明。

## 適用裝置

- Sx200系列
- Sx250系列
- Sx300系列
- Sx350系列
- SG350X系列
- Sx500 系列
- Sx550X系列

## 軟體版本

- 1.4.7.06 Sx200、Sx300、Sx500
- 2.2.5.68 Sx250、Sx350、SG350X、Sx550X

## 在交換機上配置電話OUI設定

#### 配置電話OUI設定

重要:繼續下面的步驟之前,請確保在交換機上配置了VLAN。要瞭解如何配置交換機上的 VLAN設定,請按一下<u>此處</u>獲取說明。

步驟 1.登入到基於Web的實用程式,然後從「顯示模式」下拉選單中選擇「高級」。

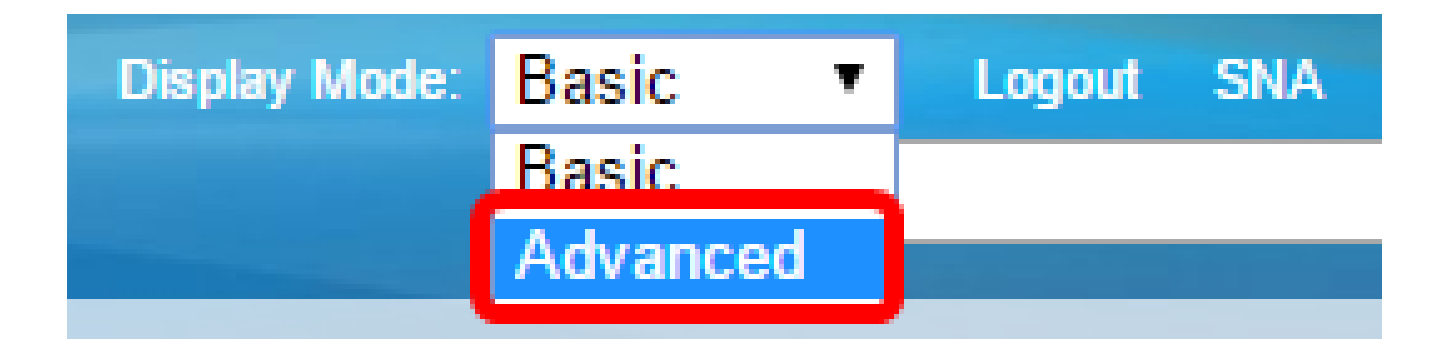

註:如果有Sx300或Sx500系列交換機,請跳至<u>步驟2</u>。

步驟 2.選擇VLAN Management > Voice VLAN > Telephone OUI。

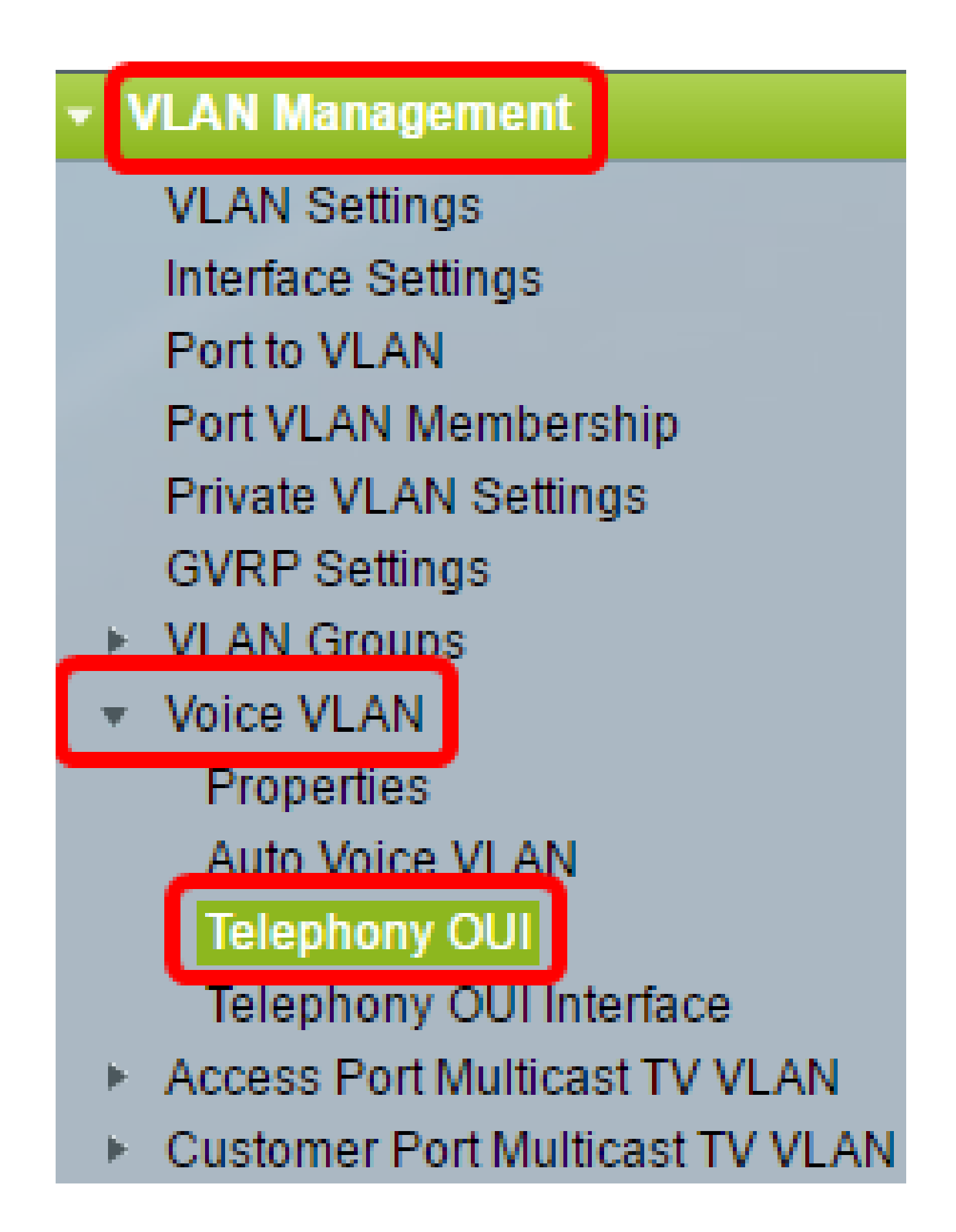

注意:選單選項可能會因您使用的開關而異。本示例使用SG350X交換機。

電話OUI操作狀態區域顯示語音流量是否由OUI標識。預設情況下禁用。若要瞭解如何配置此

步驟 3.從CoS/802.1p下拉選單中選擇要指定給語音流量的CoS/802.1p隊列。隊列就像一個緩 衝區,可過濾出站流量,並將其保留,直到它可以通過出站埠離開交換機。

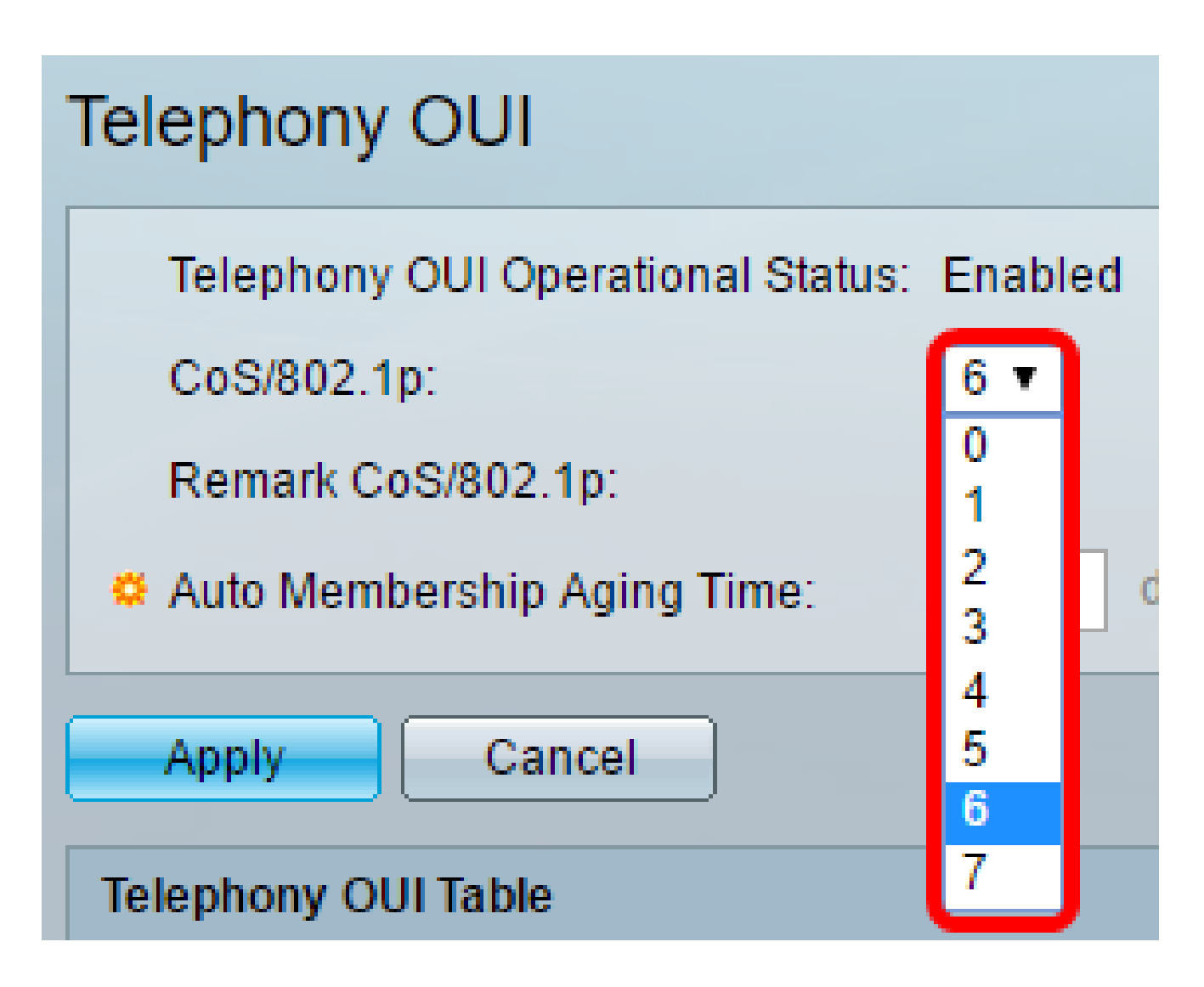

注意:在本示例中,選擇了6。

步驟 4. 選中Remark CoS/802.1p 覈取方塊以備註輸出流量。

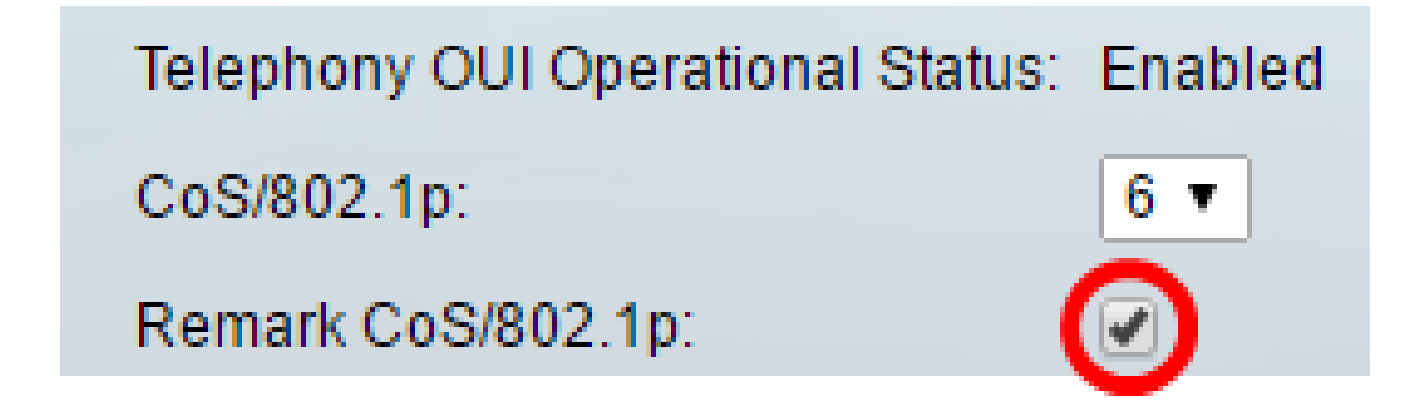

步驟 5.在Auto Membership Aging Time欄位中,輸入在與埠關聯的電話的所有MAC地址超時後,從語音VLAN中刪除埠的時間延遲。可以按天、小時和分鐘輸入該值。

| Telephony OUI                 |                                               |  |
|-------------------------------|-----------------------------------------------|--|
| Telephony OUI Operational Sta | atus: Enabled                                 |  |
| CoS/802.1p:                   | 6 ▼                                           |  |
| Remark CoS/802.1p:            |                                               |  |
| Auto Membership Aging Time:   | 2 day(s) 12 hr(s) 30 min(s) (1 min - 30 days) |  |
| Apply Cancel                  |                                               |  |

注意:在本示例中,使用的老化時間是2天、12小時和30分鐘。

步驟 6.按一下「Apply」以應用設定。

步驟7.(可選)按一下Save,將設定儲存到啟動組態檔中。

| t Gigabit PoE Stacka          | ble Managed           | cisco Languag<br>Switch | e: English        |
|-------------------------------|-----------------------|-------------------------|-------------------|
| Telephony OUI                 |                       |                         |                   |
| Success. To permanently       | save the configuratio | n, go to the File Ope   | rations page or o |
| Telephony OUI Operational Sta | tus: Enabled          |                         |                   |
| CoS/802.1p:                   | 6 🔻                   |                         |                   |
| Remark CoS/802.1p:            |                       |                         |                   |
| Auto Membership Aging Time:   | 2 day(s) 12           | hr(s) 30 min(s)         | (1 min - 30 days) |
| Apply Cancel                  |                       |                         |                   |

現在,您應該在交換機上配置電話OUI設定。

配置電話OUI表

電話OUI表顯示以下內容:

- 電話OUI 顯示分配給OUI的MAC地址的前六位數。
- 說明(Description) 顯示相應的OUI說明。

步驟 1.按一下Add新增新的OUI。

| Telephony OUI Table |               |                            |
|---------------------|---------------|----------------------------|
|                     | Telephony OUI | Description                |
|                     | 00-01-e3      | Siemens_AG_phone           |
|                     | 00-03-6b      | Cisco_phone                |
|                     | 00-09-6e      | Avaya                      |
|                     | 00-0f-e2      | H3C_Aolynk                 |
|                     | 00-60-b9      | Philips_and_NEC_AG_phone   |
|                     | 00-d0-1e      | Pingtel_phone              |
|                     | 00-e0-75      | Polycom/Veritel_phone      |
|                     | 00-e0-bb      | 3Com_phone                 |
|                     | Add D         | elete Restore Default OUIs |

步驟 2.在Telephony OUI欄位中輸入新的OUI。它包含三個八位元。

Telephony OUI: 00-34-ab (3 Octets)

注意:在本示例中,使用00-34-ab。

步驟 3.在Description欄位中輸入OUI名稱。

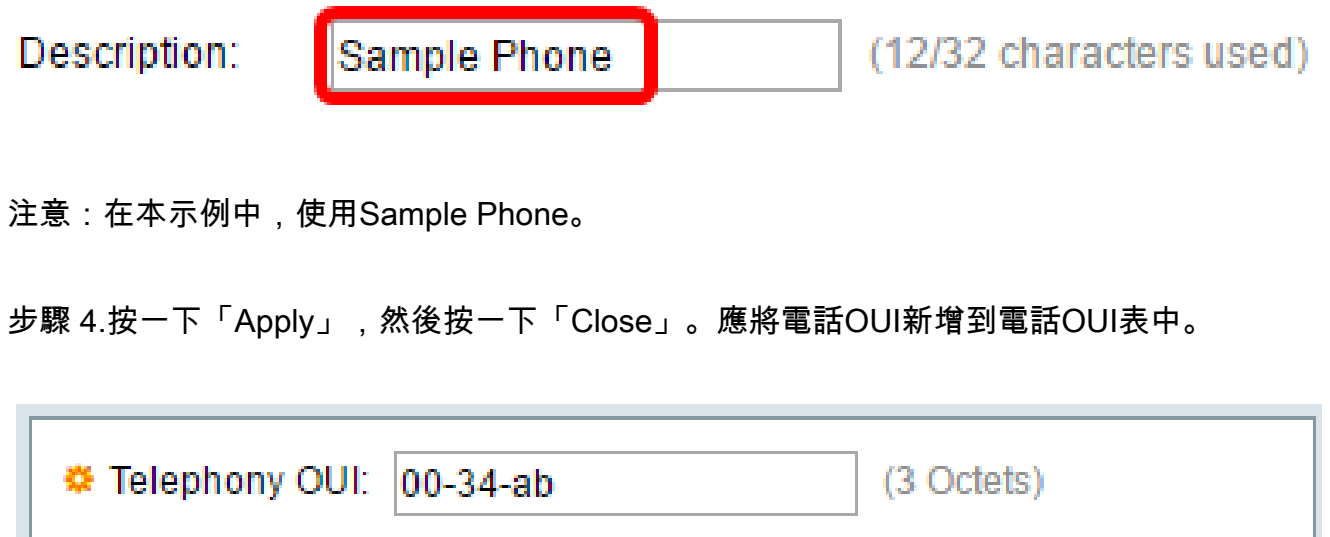

| 🌣 Telephony OUI: | 00-34-ab     | (3 Octets)              |
|------------------|--------------|-------------------------|
| Description:     | Sample Phone | (12/32 characters used) |
| Apply C          | lose         |                         |

步驟5.(可選)按一下Restore Default OUI以刪除所有使用者建立的OUI,並在表中僅顯示預 設OUI。

| Telephony OUI Table |               |                            |   |
|---------------------|---------------|----------------------------|---|
|                     | Telephony OUI | Description                |   |
|                     | 00-01-e3      | Siemens_AG_phone           |   |
|                     | 00-03-6b      | Cisco_phone                |   |
|                     | 00-09-6e      | Avaya                      |   |
|                     | 00-0f-e2      | H3C_Aolynk                 |   |
|                     | 00-34-ab      | Sample Phone               |   |
|                     | 00-60-b9      | Philips_and_NEC_AG_phone   |   |
|                     | 00-d0-1e      | Pingtel_phone              |   |
|                     | 00-e0-75      | Polycom/Veritel_phone      |   |
|                     | 00-e0-bb      | 3Com_phone                 |   |
|                     | Add D         | elete Restore Default OUIs | ] |

步驟6。(可選)要刪除特定的電話OUI,請選中所需的OUI的覈取方塊,然後點選Delete。

| Telephony OUI Table |               |                            |
|---------------------|---------------|----------------------------|
|                     | Telephony OUI | Description                |
|                     | 00-01-e3      | Siemens_AG_phone           |
|                     | 00-03-6b      | Cisco_phone                |
|                     | 00-09-6e      | Avaya                      |
|                     | 00-0f-e2      | H3C_Aolynk                 |
| $\odot$             | 00-34-ab      | Sample Phone               |
|                     | 00-60-b9      | Philips_and_NEC_AG_phone   |
|                     | 00-d0-1e      | Pingtel_phone              |
|                     | 00-e0-75      | Polycom/Veritel_phone      |
|                     | 00-e0-bb      | 3Com_phone                 |
|                     | Add C         | elete Restore Default OUIs |

注意:在此示例中,刪除了00-34-ab。

步驟7.(可選)按一下Save,將設定儲存到啟動組態檔中。

| t Gigabit PoE                                                                                                    | Save cisco Language: Eng<br>Stackable Managed Switch |  |
|----------------------------------------------------------------------------------------------------|------------------------------------------------------|--|
| Telephony OUI                                                                                                    |                                                      |  |
| Success. To permanently save the configuration, go to the File Operations                                                                                |                                                      |  |
| Telephony OUI Operational Status: Enabled   CoS/802.1p: 6 ▼   Remark CoS/802.1p: ✓   Auto Membership Aging Time: 2 day(s) 12 hr(s) 30 min(s) (1 min - 1) |                                                      |  |
| Apply Can                                                                                                    | icel                                                 |  |
| Telephony OUI                                                                                                    | Description                                          |  |
| 00-01-e3                                                                                                    | Siemens_AG_phone                                     |  |
| 🔲 00-03-6b                                                                                                    | Cisco_phone                                          |  |
| 00-09-6e                                                                                                    | Avaya                                                |  |
| 00-0f-e2                                                                                                    | H3C_Aolynk                                           |  |
| 00-60-b9                                                                                                    | Philips_and_NEC_AG_phone                             |  |
| 🔲 00-d0-1e                                                                                                    | Pingtel_phone                                        |  |
| 00-e0-75                                                                                                    | Polycom/Veritel_phone                                |  |
| 00-e0-bb                                                                                                    | 3Com_phone                                           |  |
| Add D                                                                                                    | elete Restore Default OUIs                           |  |

現在,您應該在交換機上配置了Telephony OUI表。

#### 關於此翻譯

思科已使用電腦和人工技術翻譯本文件,讓全世界的使用者能夠以自己的語言理解支援內容。請注 意,即使是最佳機器翻譯,也不如專業譯者翻譯的內容準確。Cisco Systems, Inc. 對這些翻譯的準 確度概不負責,並建議一律查看原始英文文件(提供連結)。